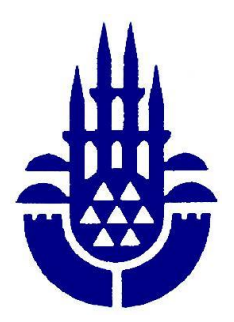

### İstanbul Büyükşehir Belediyesi Mali Hizmetler Daire Başkanlığı - Gelirler Müdürlüğü

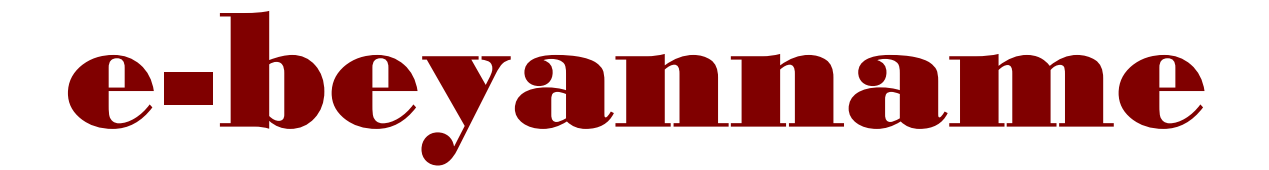

# 10 Adımda Elektronik Beyan

www.ibb.gov.tr

## İstanbul Büyükşehir Belediyesi'nin <u>www.ibb.gov.tr</u> Adresli Web Sayfasına Giriniz.

#### e-beyanname Linkine Tıklayınız.

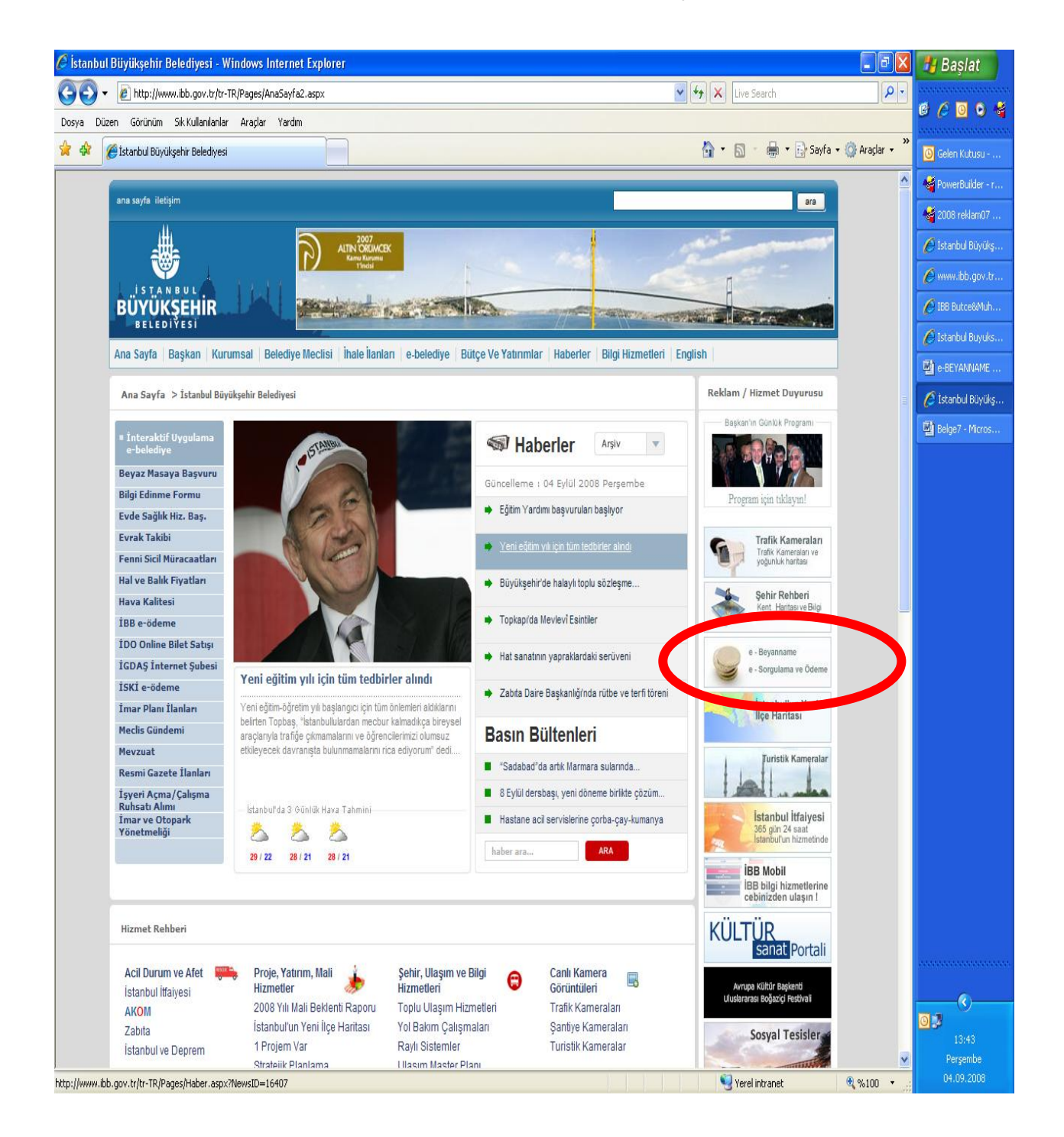

## İlan Reklam Vergisi Linkini Tıklayınız.

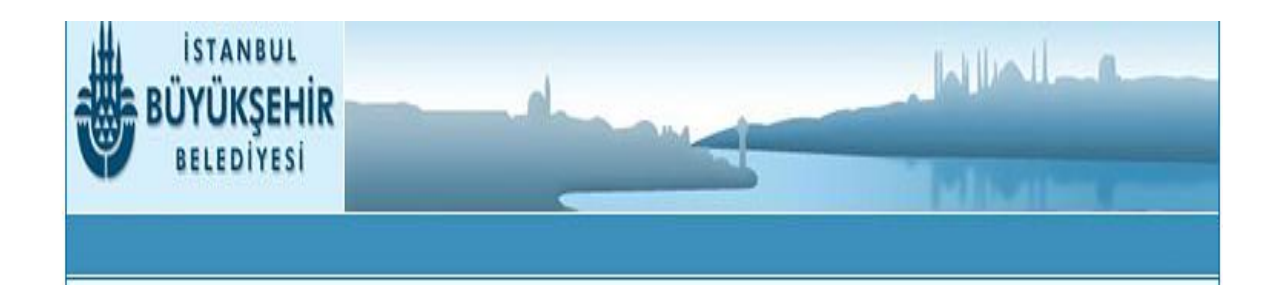

| Giriş Yapacağınız İşlem Türünü Seçiniz |
|----------------------------------------|
| İLAN-REKLAM VERGİSİ                    |
| YANGIN SİGORTA VERGİSİ                 |

Daha Önce Şifre <u>Aldıysanız</u> Vergi Kimlik No Mail Adresi Ve Şifre bilgilerinizi girip *Giriş* butonunu tıklayınız.

Daha Önce Şifre <u>Almadıysanız.</u> Şifre Almak İçin **Yeni Kayıt** Bölümünü Kullanınız.

| ISTANBUL<br>BÜYÜKŞEHİR<br>BELEDİYESİ |                                |                               |                            |          |
|--------------------------------------|--------------------------------|-------------------------------|----------------------------|----------|
|                                      | Daha Önce Şifre                | e Aldı iseniz A<br>Yapabilir: | şağıdaki Bölümde<br>siniz. | en Giriş |
|                                      | Vergi Kimlik No<br>Mail Adresi |                               |                            |          |
|                                      | Şifre                          |                               | Giriş                      |          |
|                                      | Şifre                          | emi Unuttum!                  | Yeni Kayıt                 |          |
|                                      |                                |                               |                            | Madada   |

## Açılan Pencereden "Elektronik Beyanname Gönderme Talep Formu"nu Doldurunuz.

#### Daha Sonra Formun Altındaki Onayla Butonuna Basınız.

| BÜYÜKŞI<br>BELEDIY                                                                    |                                                                                                    |                                                      |  |
|---------------------------------------------------------------------------------------|----------------------------------------------------------------------------------------------------|------------------------------------------------------|--|
|                                                                                       | ELEKTRONİK BEYANNAME GÖNDERME<br>TALEP FORMU                                                                                                    |                                                      |  |
|                                                                                       |                                                                                                    | 20/12/2006                                           |  |
|                                                                                       | İSTANBUL BÜYÜKŞEHİR BELEDİYE BAŞKANLIĞI'NA                                                                                                    |                                                      |  |
| Beyarınamelerin<br>arz ederim.                                                        | i elektronik ortamda göndermek istiyorum. Talebimin değerlendirilmesini ve tarafıma kullanıcı                                                                                                    | şifresi verilmesini                                  |  |
| 2                                                                                     | MÜKELLEF KİMLİK/ADRES BİLGİLERİ(*)                                                                                                    |                                                      |  |
| Vergi Kimlik<br>Numarası                                                              | 6666666666<br>Vergi Kimlik No Bilgisi resmi standartlara uymayan şirketler/kişiler için yapıla<br>başvuruları geçersiz olup sistemden silinecektir.                                                                                                    | n beyan                                              |  |
| Vergi Dairesi                                                                         | TUNA                                                                                                    |                                                      |  |
| Şirket Ünvanı /<br>Adı-Soyadı                                                         | ZT YAPI DENETİM LTD.ŞTİ.                                                                                                    |                                                      |  |
| Adresi                                                                                | BAĞDAT CD. NO/48/2 KADIKÖY                                                                                                    |                                                      |  |
| Telefon<br>Numarasi                                                                   | 2165010000 (Örn: 2129999999)                                                                                                    |                                                      |  |
| Faks Numarası                                                                         | 2165010001 (Örn: 2129999999)                                                                                                    |                                                      |  |
| Elektronik Posta<br>Adresi                                                            | ZT@hotmail.com<br>Email adresi Türkçe karakter içermemelidir. Aksi halde şifreniz mailinize ulaştırılamayacaktır.(Öm: ç,                                                                                                    | Ç, ğ, Ğ, ı, İ, ş, Ş)                                 |  |
| Tarafima elektro<br>1.Maliye Bakanlığı v<br>yayımlanan genel te                       | nik beyanname gönderme yetkisinin verilmesi halinde;<br>e İstanbul Büyükşehir Belediyesi tarafından beyannamelerin elektronik ortamda gönderilmesi<br>Jiğ ve diğer ilgili düzenlemelerle getirilecek usul ve esasların tümüne uyacağımı,                                                             | ile ilgili                                           |  |
| 2.Tarafıma verilmiş ş<br>başka amaçlarla kullı<br>Büyükşehir Belediye                 | freden sorumlu olduğumu, şifreyi herhangi bir üçüncü kişiye açıklamayacağımı, kullanımına i<br>nmayacağımı, almış olduğum şifrem ile başkaları tarafından işlem yapıldığını öğrendiğim andı<br>si Gelirler Müdürlüğü'ne bildireceğimi,                                                               | zin vermeyeceğimi,<br>İstanbul                       |  |
| 3.Şifrenin kullanımı s<br>tüm kullanımlardan s<br>durumlar dahil) Gelir<br>olacağımı, | uretiyle yapılan işlemlerin, kendim veya yetkili kişilerce yapılmadığı yönünde bir iddia ileri sü<br>orumlu olduğumu, şifrenin yetkisiz kişilerce kullanıldığını öğrendiğim anda (şifrenin kaybedil<br>er Müdürlüğü'ne bildireceğimi, bu bildirim anına kadar yapılan işlemlerden ve kullanımdan bir | meyeceğimi ve<br>nesi, çalınınası vb.<br>zat sorumlu |  |
| 4.Elektronik ortamda                                                                  | yapılan işlemlerin tespit ve tevsikinde İstanbul Büyükşehir Belediyesi kayıtlarının esas alma                                                                                                    | ağını,                                               |  |
| 5.Şifre kullanılarak dı<br>imzalanmış sayılacaş<br>kabul ve taahhüt edi               | izenlenen ve tarafımca onaylanarak manyetik ortamda gönderilen bildirim ve beyannamelerin<br>ını,<br>yorum.                                                                                                    | tarafımdan                                           |  |
|                                                                                       |                                                                                                    | 4 S 4 (II                                            |  |
|                                                                                       | A<br>7T YAPI I                                                                                                    | DENETIM LTD.STI                                      |  |

Onayla Butonuna Bastıktan Sonra Aşağıdaki Uyarı Sayfası Açılacaktır.

Bu Sayfadaki Uyarıları Dikkate Alarak Gerekli İşlemlerinizi Yapınız.

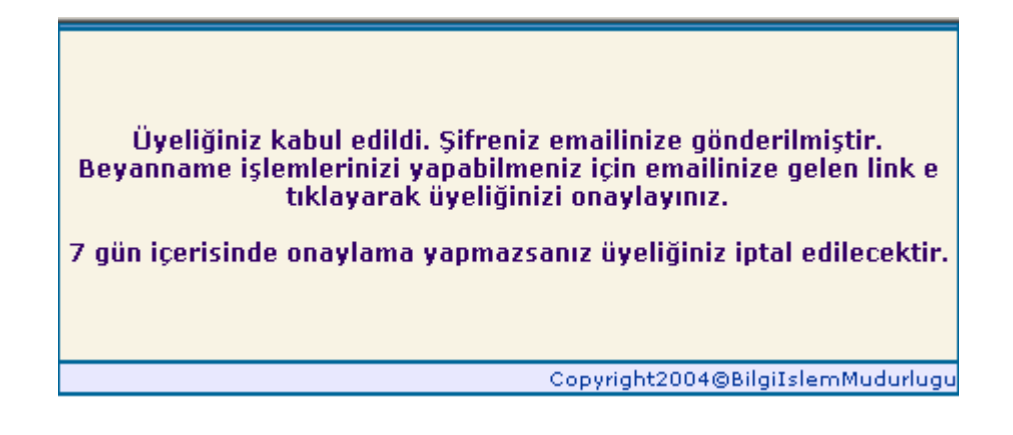

#### e - Postanızı açınız

e-Postanıza Gelen e-Beyan Şifrenizi Onaylamak İstiyorsanız Onaylıyorum

Yazısının Üzerini Tıklayınız.

| 🚔 E-Beyanname Üyelik Onayı                                                                                                    |                                |                 |               |                |          |           |                     |          |  |  |
|----------------------------------------------------------------------------------------------------|--------------------------------|-----------------|---------------|----------------|----------|-----------|---------------------|----------|--|--|
| ] <u>D</u> osya [                                                                                                    | Dü <u>z</u> en <u>G</u> örünüm | <u>A</u> raçlar | İļeti         | <u>Y</u> ardım |          |           |                     |          |  |  |
| <br>Yanitla                                                                                                    | 🕵<br>Tümünü Y                  | ₩£<br>İlet      |               | 🎒<br>Yazdır    | X<br>sil | د<br>Geri | < <b>∿</b><br>İleri | Adresler |  |  |
| Kimden:       e-beyan@ibb.gov.tr         Tarih:       20 Aralık 2006 Çarşamba 16:52         Kime:       zaferozdemir@ibb.gov.tr         Konu:       E-Beyanname Üyelik Onayı |                                |                 |               |                |          |           |                     |          |  |  |
| Üyeliğiniz için teşekkür ederiz, Şifreniz = TRL911113<br>Üyeliğinizi onaylamak için tıklayınız : <u>Onaylıyorum</u>                                                          |                                |                 |               |                |          |           |                     |          |  |  |
| Uyeliğiniz                                                                                                    | i iptal etmek içi              | n tiklayın      | 12 : <u>C</u> | naylamı        | yorum    |           |                     |          |  |  |

## <u>6. ADIM</u>

E-Postanızda Yaptığınız Onaylama İşleminden Sonra Aşağıdaki e-beyanname Ana Menü Sayfası Açılacaktır.

E- Beyanname Menüsündeki Yeni Beyan Linkini Tıklayınız.

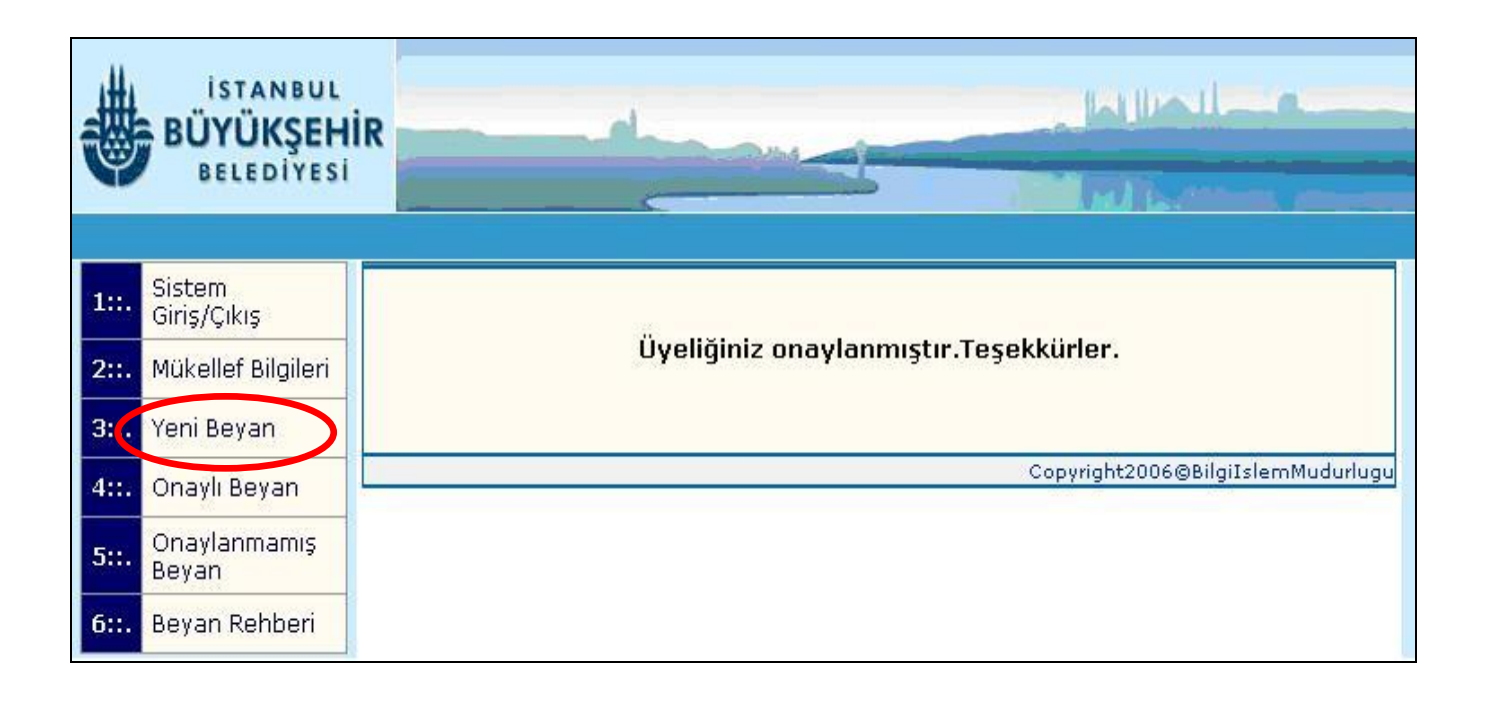

## <u>7. ADIM</u>

Açılan e-Beyanname Doldurma Sayfasındaki İlçe, Reklam Yeri, Reklam Türü Ve Reklamın Eni –Boyu, Adet Bilgilerini Doğru Ve Dikkatli Bir Şekilde Girdikten Sonra Sırasıyla *Hesapla* Butonuna Basınız.

Hesaplanan Reklam Türlerini *Ekle* Butonuna Basarak Beyanname Formuna Ekleyebilirsiniz.

| W.                              | BÜYÜKŞ<br>BELEDİN                                                   | EHİR<br>EHİR<br>Yesi |                                                                                                    |                      |                          |      | -    |      |      |                 |           |            |
|---------------------------------|---------------------------------------------------------------------|----------------------|----------------------------------------------------------------------------------------------------|----------------------|--------------------------|------|------|------|------|-----------------|-----------|------------|
| 1::.                            | Sistem<br>Giriş/Çıkış                                               |                      |                                                                                                    |                      |                          |      |      |      |      |                 |           |            |
| 2::.                            | Mükellef Bilgileri                                                  |                      | İlçe                                                                                                    | BAKIRKÖY             |                          | •    |      |      |      |                 |           | _          |
| 3::.                            | Yeni Beyan                                                          |                      | Reklam Yeri (Arter)                                                                                                    | FLORYA C             | AD.                      |      |      |      | •    | - 2. G          | rup Arter |            |
| 4::.                            | Onaylı Beyan                                                        |                      | Vergi Dönemi<br>Son Ödeme Günü                                                                                                    | 1/1/2007<br>31/1/200 | - 31/12/2<br>7           | 2007 |      |      |      |                 |           | -          |
| 5::.                            | Onaylanmamış<br>Beyan                                               |                      | Damga                                                                                                    | 10,5                 |                          |      |      |      |      |                 | Hesa      | nla        |
| 6::.                            | Beyan Rehberi                                                       | Pe                   | klam Türü                                                                                                    |                      | Tek/Çift                 | Eni  | Boyu | Adet | (M2) | Tutar           |           |            |
| , İşy<br>Bulu                   | erinizin Önünde<br>nan Ayaklı Reklam                                | В                    | INA CEPHESİ HARİCİ                                                                                                    | •                    | Yüzlü<br>O Tek<br>O Çift | (cm) | (cm) | 1    | 3,5  | (YTL)<br>973,00 |           | Ekle       |
| Bului<br>Yere                   | man,<br>a Bahçesinde<br>nan Yerde Veya<br>Monteli Reklam<br>ırları, | *                    | <ul> <li>* Hesaplama işlemi TEK yüzlü pano için (1xENxBOYxADET); ÇİFT yüzlü pano için (2xENxBOYxADET) şeklinde<br/>yapılmaktadır.</li> </ul> |                      |                          |      |      |      |      |                 |           |            |
| . Bin<br>Bulu<br>Unsu<br>. İsti | a Bahçe Duvarında<br>nan Reklam<br>ırları,<br>nat Duvarında         |                      |                                                                                                    |                      |                          |      |      |      |      | Copyright20(    |           | mMudurlugu |

Açılan sayfada beyanname formuna eklediğiniz reklam unsurlarınızı görebilirsiniz.

Birden Fazla Reklam Unsurunuz Varsa 6. Adımdaki İşlemleri Dikkatli Bir Şekilde Tekrarlayınız.

Reklam Unsurlarınızı Beyanname Formuna Ekleme İşlemini Tamamladıktan Sonra Açılan Beyan Sayfasının Sonunda Bulunan **Beyanı Onayla** Butonuna Basınız.

Ancak Reklam Unsurlarınızı Beyanname Formuna Ekleme İşlemi Sonrasında Her Hangi Bir Hata Yaptığınızı Tespit Ettiğiniz Zaman; Eğer Beyanınızı Tümüyle Silmek İstiyorsanız *Tüm Beyanı Sil* Butonuna Basınız. Fakat Beyanınızda Bir Veya Birden Çok Hata Yaptığınızı Fark Ettiğiniz Durumda "Yapıldığı Yer" Sütununun Yanındaki Kutucukları İşaretleyerek Beyan Formundan Çıkar Butonuna Basınız.

| İSTANBUL BÜYÜKŞEHİR BELEDİYESİ<br>MALİ HİZMETLER DAİRE BAŞKANLIĞI<br>GELİRLER MÜDÜRLÜĞÜ'NE / İSTANBUL |
|----------------------------------------------------------------------------------------------------|
|                                                                                                    |

TABLO 1 ::.. KİMLİK BİLDİRİMİ

| MÜKELLEFİN | Firma Ünvanı / Adı-Soyadı | : DENEME A.Ş.                        |  |
|------------|---------------------------|--------------------------------------|--|
|            | Telefonu                  | : 2124494541                         |  |
|            | Adresi                    | DENEMELER SK. DENEK APT. NO:1 K.YALI |  |
|            | Emaili                    | : _fckorkmaz@ibb.gov.tr              |  |
|            | Vergi Kimlik Nosu         | : 000000005                          |  |
|            | Vergi Dairesi             | : K.YALI                             |  |

TABLO 2 ::.. VERGİNİN HESAPLANMASINA İLİŞKİN BİLDİRİM İLAN veya REKLAMIN

|                                                    | Yapıldığı Yer                      | Türü                | EnixBoyu<br>(metre) | Yüzölçüm<br>m2 | T-Ç  | Adet | Süresi<br>(Ay) | Vergi<br>Haddi | Asma<br>Tahsis | Tutarı   |     |
|----------------------------------------------------|------------------------------------|---------------------|---------------------|----------------|------|------|----------------|----------------|----------------|----------|-----|
|                                                    | BAKIRKÖY<br>FLORYA CAD.(2.Grp)     | ARAÇ ÜSTÜ PANO      | 2,5 × 1             | 10             | Tek  | 4    | 12 Ay          | 220,00         | 0,00           | 220,00   | ΥTL |
|                                                    | BAKIRKÖY<br>FLORYA CAD.(2.Grp)     | BİNA CEPHESİ PANO   | 2,5 x 1,25          | 3,5            | Tek  | 1    | 12 Ay          | 115,50         | 0,00           | 115,50   | ΥTL |
|                                                    | BAKIRKÖY<br>FLORYA CAD.(2.Grp)     | BİNA ÇATISI PANO    | 3,5 x 2,5           | 18             | Tek  | 2    | 12 Ay          | 1.530,00       | 0,00           | 1.530,00 | ΥTL |
|                                                    | BAKIRKÖY<br>FLORYA CAD.(2.Grp)     | BİNA CEPHESİ HARİCİ | 1 × 1               | 2              | Çift | 1    | 12 Ay          | 66,00          | 484,00         | 550,00   | YTL |
|                                                    | C                                  | amga Vergisi :      |                     |                |      |      |                |                |                | 10,50    | YTL |
|                                                    | ODENECEK BO                        | DRÇ TOPLAMI :       |                     |                |      |      |                |                |                | 2.426,00 | YTL |
| Beyan Formundan Çıkar Tüm Beyanı Sil Beyanı Onayla |                                    |                     |                     |                |      |      |                |                |                |          |     |
|                                                    |                                    |                     |                     |                |      |      |                |                |                |          |     |
|                                                    | Convright2006@BilgiJsJeroMudurlugu |                     |                     |                |      |      |                |                |                |          |     |

## <u>9. ADIM</u>

Beyanı onayla butonuna tıkladıktan sonra İlan Reklam Vergisi e-beyanname Doldurma İşleminiz Sona Erecektir.

Bu Adımla Birlikte İlan Reklam Verginiz Tahakkuk Etmiştir.

Tahakkuk Eden İlan Reklam Verginizin Beyanname Formu Ve Tahakkuk Fişi Dökümlerini Alabilirsiniz.

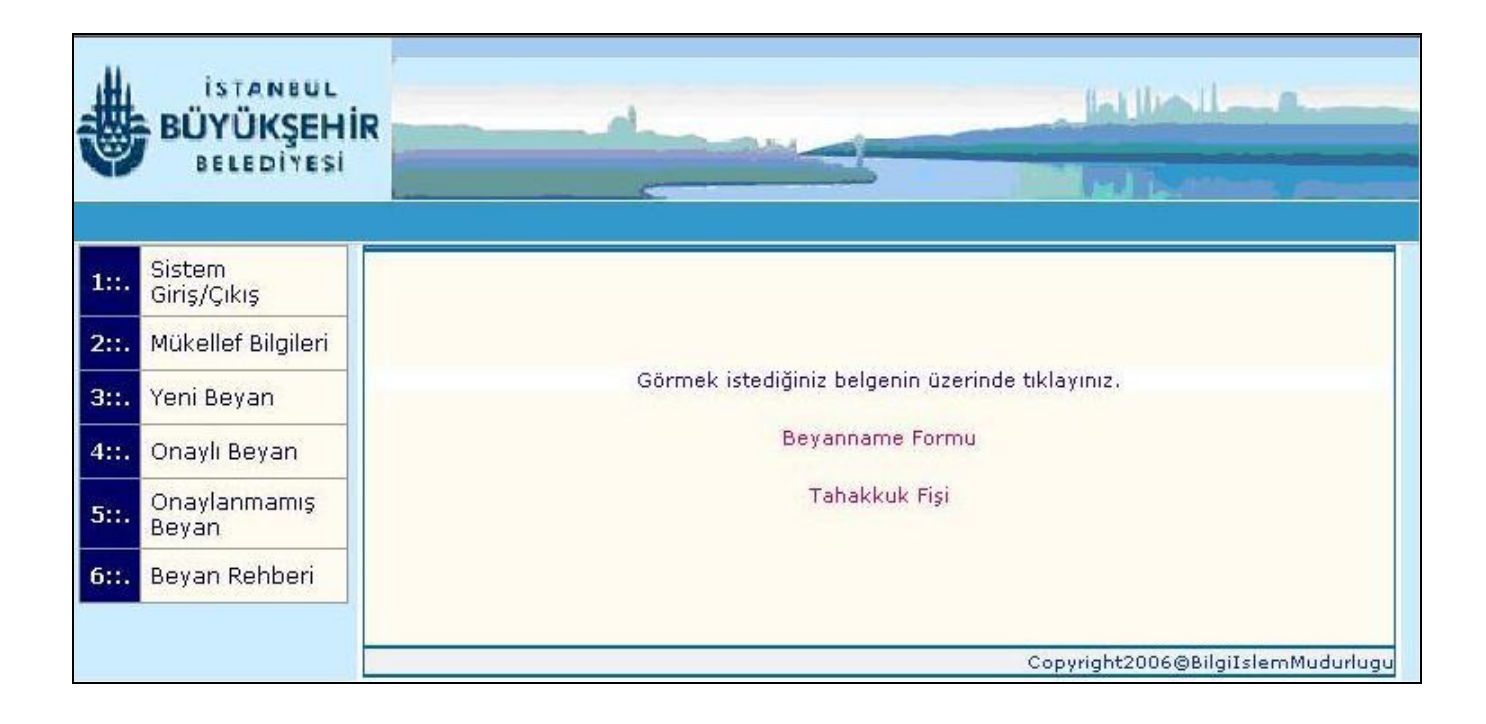

## <u>10. ADIM</u>

Ödemelerinizi beyannamenizi <u>verdiğiniz günü takip eden günden</u> itibaren T.C. / Vergi Kimlik Numaranız ile;

- Vakıfbank'ın veya ING Bank'ın bütün şubelerinden,
- Garanti Bankası ATM'lerinden,
- İnternet bankacılığı ile (Garanti Bankası, ING Bank, Vakıfbank ve Türk Ekonomi Bankası) [TEB]
- <u>www.ibb.gov.tr</u> adresinde yer alan <u>"e-sorgulama ve ödeme"</u> linkinden kredi kartı ile Belediyemize gelmeden yapabilirsiniz.

#### Dekontunuzu Muhafaza Ediniz.

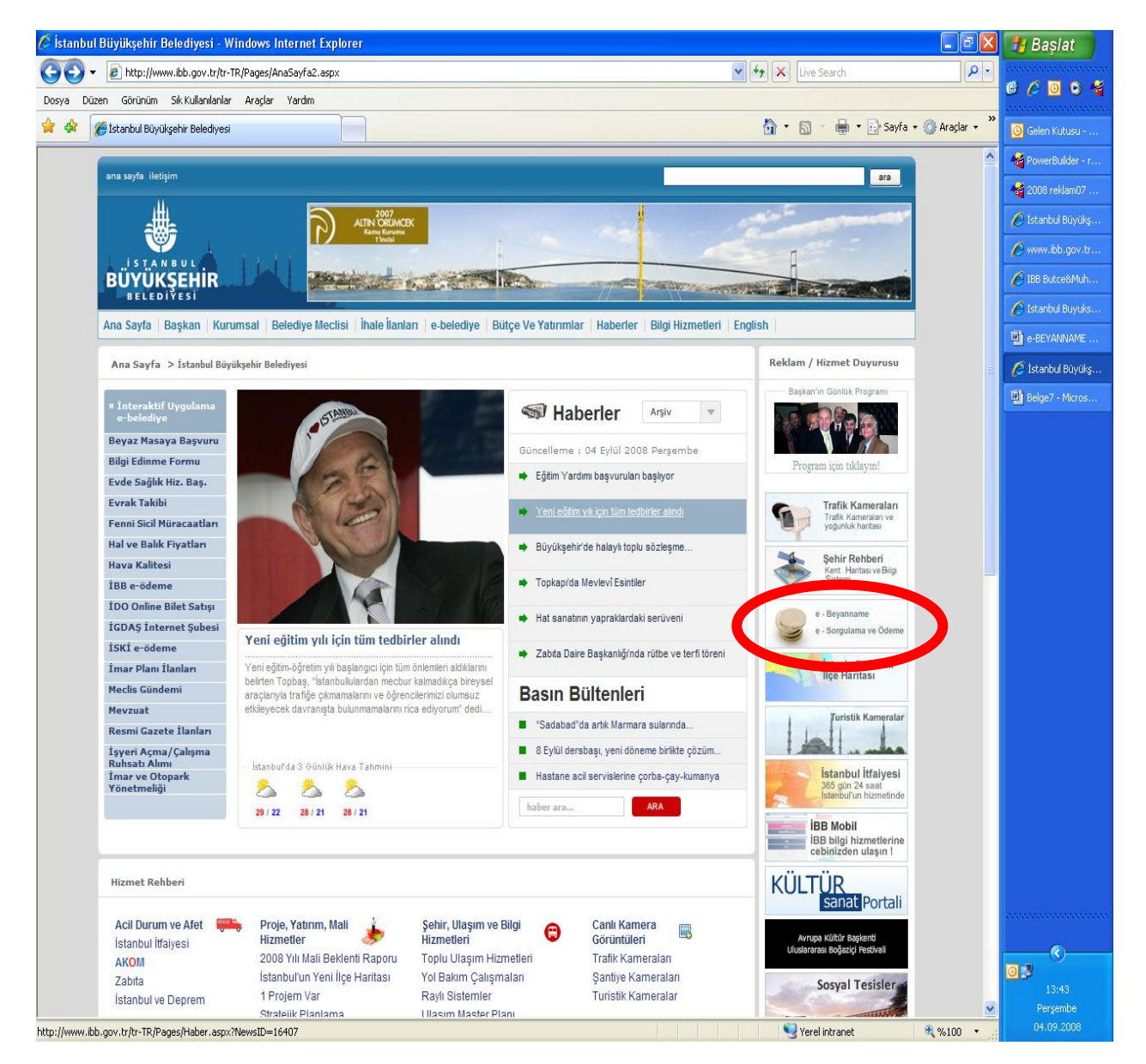

e-beyanname sistemimizi kullandığınız için Teşekkür Ederiz.

Görüş, Önerileri ve Sorularınız için

Adres:

İstanbul Büyükşehir Belediyesi Mali Hizmetler Daire Başkanlığı Gelirler Müdürlüğü

Merter/İstanbul

e-mail:

e-beyan@ibb.gov.tr

Tlf:

212-449 44 48 212-449 58 48

Faks:

212-4494633